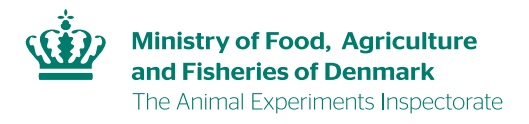

## Guideline on accepting a transfer request

1. Click on the license's name in the pending transfer request, you will be redirected to the menu page for that license. Afterwards, click on the link: "Acceptér overdragelse" (high-lighted in yellow) in order to accept the transfer

| Dyreforsøg                                          |                                                                                     |                                                                                                    |                                                                                            |
|-----------------------------------------------------|-------------------------------------------------------------------------------------|----------------------------------------------------------------------------------------------------|--------------------------------------------------------------------------------------------|
| Du er her: Dyreforsøg » Mine ansøgninger og tillade | elser                                                                               |                                                                                                    | Mindre Større Læshøjt Print                                                                |
| Mine ansøgninger og tilladelser                     | Overdrag tillac                                                                     | Betina Scheef[Rå<br>delse - Laver screenshots                                                                                                | A" A" 🔍 🚢<br>idsmedlem;Ansøger]<br>retariatsmedarbeider                                    |
| Mine ansøgninger og tilladelser                     | Stamdata<br>Titel<br>Tilladelsesnr.                                                 | Laver screenshots                                                                                                    | Funktioner / Genveje<br><u>Udskriv</u><br>Meddelelser til/fra Tilsynet<br>Saosaanshistorik |
| Opret ny ansøgning                                  | Indsendelsesdato<br>Udstedelsesdato<br>Udløbsdato<br>Status<br>Ansvarlig            | Overdragelsesanmodning indsendt<br>Betina Scheef                                                                                             | Inviter andre brugere<br>Acceptér overdragelse                                             |
| Rediger profil                                      | Rådsmødedato<br>Særlige vilkår<br>Skemaer                                           |                                                                                                    |                                                                                            |
| Adressedatabase                                     | <u>B-skema</u><br>C1: <u>tjekker belast</u>                                         | ningsgrader                                                                                                    |                                                                                            |
| Ansvarlige personer                                 | G2: ()<br>Vedlagte dokumenter                                                       |                                                                                                    |                                                                                            |
| Indberetning                                        | Filnavn                                                                             | Slet                                                                                                    |                                                                                            |
| Rådsmøder                                           |                                                                                     | Gennembe                                                                                                    |                                                                                            |
| Offentliggjorte tilladelser                         |                                                                                     |                                                                                                    |                                                                                            |
| Ministeriet for Fødde<br>Abningstider: Manda        | evarer, Landbrug og Fiskeri   Fødevaresi<br>g-torsdag: 9.00-16.00 Fredag: 9.00-15.0 | tyrelsen   Stationsparken 31-33   DK-2600 Glostrup   TK 72 27 69 00<br>10   CVR-nummer 62534516   EAN-nummer 57980000966008   <b>Kontakt</b> |                                                                                            |

## 2. Fill out the A scheme (A-skema), concerning the information of the applicant. Click on "næste"

| Skema A                                                                                                    | Bi<br>Hi                                                                                                    | etina Scheef[Rådsmedlem;Ansøger]<br>ælp fra en sekretariatsmedarbejder |  |  |  |  |
|----------------------------------------------------------------------------------------------------|----------------------------------------------------------------------------------------------------|------------------------------------------------------------------------|--|--|--|--|
| Skema A                                                                                                    | A-skema - Oplysninger om ansøgeren<br>Dyreforsøgstilsynet ønsker oplysninger om kvalifikationerne hos den person, som skal være |                                                                        |  |  |  |  |
| Mine ansøgninger og tilladelser                                                                                                    | Ansvarlig for forsøgenes udførelse. Bruger Ansvarlig for forsøgenes Betina Scheef                                               |                                                                        |  |  |  |  |
| Opret ny ansøgning                                                                                                    | Oplysninger om uddannelsmæssig baggrund                                                                                         |                                                                        |  |  |  |  |
| Rediger profil                                                                                                    | Angiv kandidatgrad     Handel og Kontor       Årstal     1993                                                                   |                                                                        |  |  |  |  |
| Adressedatabase                                                                                                    | Evt. anden relevant uddannelse<br>(valgfrit)<br>Årstal 1995                                                                     |                                                                        |  |  |  |  |
| Ansvarlige personer                                                                                                    | Evt. anden relevant uddannelse<br>(valgfrit)     Sikkerhedsrep.       Årstal     2000       Relevant erhvervserfaring     B     |                                                                        |  |  |  |  |
| Indberetning                                                                                                    | Skr                                                                                                    |                                                                        |  |  |  |  |
| Rådsmøder                                                                                                    | Jeg har ingen dyreforøgsmæss<br>hfhfhfhhf fhfhfhhf fhfhhfhhf fhfhhfhhf                                                          | sig uddannelse.<br>Rhhf fhfhhfhf fhfhfhfhh fhfhfhhhf                   |  |  |  |  |
| Offentliggjorte tilladelser                                                                                                    | նուսներ և ներկություն և որուններին էր<br>քիքիքի քիքիքի քիքիքի քիքիքի քիքիք                                                      | ווחחת התחוחה וסומוחה<br>if                                             |  |  |  |  |
|                                                                                                    |                                                                                                    |                                                                        |  |  |  |  |
|                                                                                                    |                                                                                                    | 4                                                                      |  |  |  |  |
|                                                                                                    | Deltaget i kursus i<br>forsøgsdyrskundskab                                                                                      |                                                                        |  |  |  |  |
|                                                                                                    | Ved manglende kursus i<br>forsøgsdyrskundskab skal det<br>angives, om der evt. tidligere er<br>meddelt dispensation             |                                                                        |  |  |  |  |
|                                                                                                    | Tidligere meddelt tilladelse til at<br>anvende dyr til forsøg?                                                                  |                                                                        |  |  |  |  |
| Jf. §§ 60 og 61 i bekendtgørelse om dyreforsøg kan Dyreforsøgstilsynet dispensere fra<br>kravene i hhv. § 56, stk. 1, og § 57, stk. 1, hvis de i bestemmelsen omhandlende personer<br>tidligere har beskæftiget sig med dyreforsøg her i landet eller i udlandet, og har<br>kvalifikationer, der svarer til at have gennemført de i § 56, stk. 1, og § 57, stk.1, nr. 4, næv<br>kurser for den eller de dyrearter, som ansøgningen vedrører. |                                                                                                    |                                                                        |  |  |  |  |

## 3. A scheme continued

| Opret ny ansøgning          | Oplysninger om uddannels                                                                                                    | smæssig baggrund                                                 |  |  |
|-----------------------------|----------------------------------------------------------------------------------------------------|------------------------------------------------------------------|--|--|
| Rediger profil              | Angiv kandidatgrad<br>Årstal                                                                                                    | Handel og Kontor<br>1993                                         |  |  |
| Adressedatabase             | Evt. anden relevant uddannelse<br>(valgfrit)<br>Årstal                                                                                                    | Assistent 1995                                                   |  |  |
| Ansvarlige personer         | Evt. anden relevant uddannelse<br>(valgfrit)<br>Årstal<br>Relevant erhvervserfaring                                                                                                    | Sikkerhedsrep.                                                   |  |  |
| Indberetning                |                                                                                                    |                                                                  |  |  |
| Rådsmøder                   |                                                                                                    | Jeg har ingen dyreforøgsmæssig uddannelse.                       |  |  |
| Offentliggjorte tilladelser |                                                                                                    | իսինին նփենին փենինին ներինին։<br>Ունին նինինի ներին ներն ներին։ |  |  |
|                             |                                                                                                    |                                                                  |  |  |
|                             | Deltaget i kursus i<br>forsøgsdyrskundskab<br>Ved manglende kursus i<br>forsøgsdyrskundskab skal det<br>angives, om der evt. tidligere er<br>meddelt dispensation<br>Tidligere meddelt tiladelse til at                                                                                                    |                                                                  |  |  |
|                             | Jf. §§ 60 og 61 i bekendtgørelse om dyreforsøg kan Dyreforsøgstilsynet dispensere fra<br>kravene i hhv. § 56, stk. 1, og § 57, stk. 1, hvis de i bestemmelsen omhandlende personer<br>tidligere har beskæftiget sig med dyreforsøg her i landet eller i udlandet, og har<br>kvalifikationer, der svarer til at have gennemført de i § 56, stk. 1, og § 57, stk.1, nr. 4, nævnte<br>kurser for den eller de dyrearter, som ansøgningen vedrører.<br>Læs om reglerne for dispensation i <u>bekendtgørelse nr. 12 af 7. januar 2016 om</u><br>dyreforsøg. |                                                                  |  |  |
|                             |                                                                                                    | Gem og luk                                                       |  |  |

| D  | u er her: Dyreforsøg » Skema A  |                                                         |                                                   | Mindre                                                    | Større              | Læs højt | Print |
|----|---------------------------------|---------------------------------------------------------|---------------------------------------------------|-----------------------------------------------------------|---------------------|----------|-------|
| ۰. |                                 |                                                         |                                                   | A".                                                       | A4                  | 4        | ۵     |
|    | Skema A                         |                                                         |                                                   | Betina Scheef[Rådsmedlem;<br>Hjælp fra en sekretariatsmed | Ansøger<br>larbejde | ]<br>r   |       |
|    | Skema A                         | A-skema - Oplysni<br>Virksomhed/institution s           | inger om ansøgeren<br>amt adresse, hvor den ansva | arlige for forsøgenes ud                                  | førelse             | e er ans | at.   |
|    | Mine ansøgninger og tilladelser | Ansættelsessted                                         |                                                   |                                                           |                     |          |       |
|    | Opret ny ansøgning              | Vælg fra databasen<br>Virksomhed/Institution<br>Adresse | Fødevarestyrelsen                                 |                                                           |                     |          |       |
|    | Rediger profil                  | Postnr.                                                 | Dyreforsøgstilsynet<br>2600                       |                                                           |                     |          |       |
|    | Adressedatabase                 | By<br>Tilbage                                           | Glostrup<br>Gem og luk                            | Fortsæt til sk                                            | ema B               |          |       |
|    | Ansvarlige personer             |                                                         |                                                   |                                                           |                     |          |       |
|    | Indberetning                    |                                                         |                                                   |                                                           |                     |          |       |
|    | Rådsmøder                       |                                                         |                                                   |                                                           |                     |          |       |
|    | Offentliggjorte tilladelser     |                                                         |                                                   |                                                           |                     |          |       |

## 4. Move on to the B scheme (B-skema) (information on the facility and personnel)

5. Fill out the fields concerning the experimentation facility (click on the button "Tilføje forssøgsted" to add a facility) and fill out the fields concerning the animal facilities (click on the button "Tilføje opstaldningssted"). Afterwards, click on the button "Acceptér over-dragelse" (highlighted in yellow) to accept the transfer. The request for transfer will automatically be sent to the Animals Experiments Inspectorate who will then process the case.

|                                 |                                                                           |                   |                  | A* A*            |  |
|---------------------------------|---------------------------------------------------------------------------|-------------------|------------------|------------------|--|
| Skema B                         | Betina Scheef[Rådsmedlem;Ansøger]<br>Hiælp fra en sekretariatsmedarbejder |                   |                  |                  |  |
| Skema B                         | B-skema - Oplysning<br>Oplysninger om faciliteterne                       | er om faciliteter | ne og person     | alet             |  |
| Mine ansøgninger og tilladelser | Forsøgssted<br>Tilføj forsøgssted                                         |                   |                  |                  |  |
| Opret ny ansøgning              | Sted                                                                      | Ву                | Rediger          | Slet             |  |
| Rediger profil                  | Stalden på loftet                                                         | Frederiksberg     | <u>Rediger</u>   | <u>Slet</u>      |  |
| Adressedatabase                 | Opstaldningssted<br>Tilføj opstaldningssted                               |                   |                  |                  |  |
| Ansvarlige personer             | Opstaldningssted                                                          | Ву                | Rediger          | Slet             |  |
|                                 | Testfacilitet i kælderen                                                  | Glostrup          | <u>Rediger</u>   | Slet             |  |
| Indberetning                    | Gå til A-skema                                                            | Accepter          | overdragelse Afv | vis overdragelse |  |
| Rådsmøder                       |                                                                           | Gem og luk        |                  |                  |  |
| Offentliggjorte tilladelser     |                                                                           |                   |                  |                  |  |

- 6. When the transfer is approved by the Animal Experiments Inspectorate, you will be able to see the license in the menu under "Mine ansøgninger og tilladelser" (My applications and licenses)
- 7. If the transfer request is still being processed, the license will be under the menu for "Andre tilgængelige sager" (Other accessible cases)

| Mine ansøgninger og tilladelser<br><u>Mine ansøgninger og tilladelser</u> | Oversigt                                                                                                    |                     |           | Betina Scheef<br><u>Hiælp fra en s</u> | ِمَّ<br>[Rådsmedlem;A<br>sekretariatsmeda<br>Vis igangvære | A* € A A<br>nsøger]<br>arbeider<br>ende ✔ |  |  |
|---------------------------------------------------------------------------|----------------------------------------------------------------------------------------------------|---------------------|-----------|----------------------------------------|------------------------------------------------------------|-------------------------------------------|--|--|
| Opret ny ansøgning                                                        | Mine ansøgi                                                                                                    | ninger og tillad    | lelser    |                                        |                                                            |                                           |  |  |
| Rediger profil                                                            | Titel                                                                                                    | Type Tilladelsesn   | r. Status | Ansvarlig                              | Startdato                                                  | Udløbsdato                                |  |  |
| Adressedatabase                                                           | Laver screenshots                                                                                                    | Forsøg              | Kladde    | Betina<br>Scheef                       |                                                            |                                           |  |  |
|                                                                           | ш                                                                                                    | Forsøg              | Kladde    | Betina<br>Scheef                       |                                                            |                                           |  |  |
| Ansvarlige personer                                                       | <u>test af navngivelse af</u><br>skemaer                                                                                                    | Avl                 | Godkendt  | Betina<br>Scheef                       | 26-01-2017                                                 | 26-01-2020                                |  |  |
| Indberetning                                                              |                                                                                                    |                     |           |                                        |                                                            |                                           |  |  |
| Rådsmøder                                                                 | Rådsmøder       Andre tilgængelige sager         Sager, som du af en anden bruger måtte være inviteret til at kunne læse og rediger         i, samt evt. overdragelsesanmodninger. |                     |           |                                        |                                                            |                                           |  |  |
| Offentliggjorte tilladelser                                               | Titel Type                                                                                                    | Tilladelsesnr. Stat | us Ansv   | arliq Sta                              | artdato l                                                  | Jdløbsdato                                |  |  |
|                                                                           | opdræt Opdræt                                                                                                    | Klado               | e         |                                        |                                                            |                                           |  |  |
|                                                                           | test Forsøg                                                                                                    | Klado               | e         |                                        |                                                            |                                           |  |  |
|                                                                           | Udvidelser                                                                                                    |                     |           |                                        |                                                            |                                           |  |  |